# **Outlook Express**

Staré účty nerušte, ani neměňte jejich nastavení, nemohli byste číst starou poštu.

Pro příjem nové pošty nastavíme účet nový:

| "Nový" RAPTOR účet:         |                     |  |
|-----------------------------|---------------------|--|
| Jmeno:                      | Anastázie Kočičková |  |
| E-mail:                     | kocic@rup.upol.cz   |  |
| Typ serveru příchozí pošty: | IMAP                |  |
| Server příchozí pošty:      | raptor.upol.cz      |  |
| Server odchozí pošty:       | smtp.upol.cz        |  |
| Název účtu:                 | kocic               |  |
| Heslo:                      | ****                |  |

Vše vám předvedeme na příkladu. Postupujte analogicky.

## Účet nastavte pomocí příkazů v menu Nástroje – účty.

| 🧐 Odeslaná pošta - Aplikac              | e Outlook Express                         |                                         | _ 8 × |
|-----------------------------------------|-------------------------------------------|-----------------------------------------|-------|
| Soubor Úpr <u>a</u> vy Zobrazit         | <u>N</u> ástroje zeráva Nápo <u>v</u> ěda |                                         | 20    |
| D 20 1                                  | Ou <u>e</u> siāt a přijmout ♪             |                                         |       |
| Vytvořit p Odpově Odp                   | <u>S</u> ynchronizovat vše                | at/ Adresy Najít Vyprázdnit Složky s    |       |
| 역 Odeslaná pošta                        | Synchronizovat složku                     |                                         |       |
| Složky ×                                |                                           | Odesláno △ Účet                         |       |
| Aplikace Outlook Express                | Piidat odesílatele do Adresáře            | ito zobrazení neodpovídá žádná položka. |       |
| ⊡- 🧐 Mistni složky<br>⊟- 🤗 iman upol cz | Pravidla pro zprávy                       |                                         |       |
| 🔓 🙀 Doručená pošta (1)                  | Složky covoru MAP                         |                                         |       |
| 🖓 🗘 Odeslaná pošta                      |                                           |                                         |       |
| - 🖗 Koncepty 🔍                          | Ucty                                      |                                         |       |
| - VIII Copies to self                   |                                           | 1                                       |       |
| Main folder                             |                                           |                                         |       |
|                                         |                                           |                                         |       |
|                                         |                                           |                                         |       |
|                                         | Od: Komu:                                 |                                         |       |
|                                         | Předmět                                   |                                         |       |
|                                         |                                           | Nebyla vybrána žádná zpráva.            |       |
| Kontakty 🕶 🗙 🗙                          |                                           |                                         |       |
| Žádná kontokt upciestu k                |                                           |                                         |       |
| dispozici. Chcete-li vytvořit nový      |                                           |                                         |       |
| kontakt, klepněte na volbu<br>Kontakty. |                                           |                                         |       |
|                                         |                                           |                                         |       |
|                                         |                                           |                                         |       |
|                                         |                                           |                                         | ~     |
| Konfiguruje účty.                       |                                           |                                         |       |

## Klepněte na tlačítko Přidat a zvolte Pošta.

| 🧐 Odeslaná pošta - Aplikace Outlook Express                                                                                                    | <u>_ 문 ×</u>                                                                                                    |
|----------------------------------------------------------------------------------------------------|----------------------------------------------------------------------------------------------------|
| ∫ S <u>o</u> ubor Úpr <u>a</u> vy <u>Z</u> obrazit <u>N</u> ástroje Zpráva Nápo <u>v</u> ěda                                                                                                    | <b>a</b>                                                                                                    |
| P         Q         Q | Adresv Naiít Vvorázdnji Složky s…                                                                                                    |
| Cty v Internetu                                                                                                    |                                                                                                    |
| Složky Vše Pošta Příspěvky Adresářová služba<br>Aplikace (<br>Účet Tvp Přinojení                                                                                                    | Přigat → Přigat → Př |
| Mistní s Mistní s Mistní s Mistní s Pripola Všechny dostupné     map.up                                                                                                    | <u>⊻lastnosti</u>                                                                                                    |
| - 🖓 Ode                                                                                                    | Na <u>s</u> tavit jako výchozí                                                                                                    |
| - 🍄 Kon<br>- 🏫 Cor                                                                                                    | Importovat                                                                                                    |
| - 🍅 Jun                                                                                                    | Exportovat                                                                                                    |
| L- (2) Mai                                                                                                    |                                                                                                    |
|                                                                                                    | Nastavit pořadí                                                                                                    |
|                                                                                                    | Zavřít                                                                                                    |
| Nebyla v                                                                                                    | vbrána žádná zpráva                                                                                                    |
| Kontakty ▼ ×     Žádné kontakty neisou k                                                                                                    |                                                                                                    |
| dispozici. Chcete-li vytvořit nový<br>kontakt, klepněte na volbu                                                                                                    |                                                                                                    |
| Kontakty.                                                                                                    |                                                                                                    |
|                                                                                                    |                                                                                                    |
|                                                                                                    | v                                                                                                    |
| Nepřipojeno k imap.upol.cz                                                                                                    | 💂 Práce online                                                                                                    |

## Nyní se spustí Průvodce nastavením. V jeho prvním okně vyplňte své jméno a příjmení.

| Nyni se spusti Pruvodce nastavenim. V jeno prvnim okn                                               | e vypinte sve jmeno a prijmeni.  |
|----------------------------------------------------------------------------------------------------|----------------------------------|
| 🜍 Odeslaná pošta - Aplikace Outlook Express                                                         |                                  |
| ∫ S <u>o</u> ubor Úpr <u>a</u> vy <u>Z</u> obrazit <u>N</u> ástroje Z <u>p</u> ráva Nápo⊻ěda        | Ð                                |
| Odově.         Odově.         Předat dál         Tisk         Odstranit         Odeslat/            | Adresv Nailt Vvorázdnit Složky s |
| Modes                                                                                               |                                  |
| Složky Vše Pošta Příspěvky Adresářová služba                                                        | Při <u>d</u> at ♦ Účet           |
| Aplikace (<br>Účet Typ Připojení                                                                    | Odebrat                          |
| Gimap.upol.cz pošta (Výchozí) Všechny dostupné<br>Gimap.up                                          | Vlastnosti                       |
| - 🙀 Doi Průvodce připojením k Internetu                                                             | ×                                |
| - Vaše jméno<br>- Vaše jméno                                                                        | *                                |
| 🌾 Cor                                                                                               | 4                                |
| -∽∰ <b>Jun</b> Při odesílání e-mailů bude vaše jméno uvedeno v poli O<br>-∽∰ Mai požadovaném znění. | )d. Zadejte své jméno ∨          |
| Zo <u>b</u> razované jméno: Anastázie Kočičková<br>Příklad: Jan Novák                               |                                  |
| ▲ Kontakty ▼                                                                                        | <u>*</u>                         |
| Žádné kontakty nejsc<br>dispozici. Chcete-li vytvo<br>kontakt, klepněte na v<br>Kontakty.           |                                  |
| < 24                                                                                                | pět Další > Storno               |
| Nepřipojeno k imap.upol.cz                                                                          | 💻 Práce online                   |

## Dále doplňte svoji E-mailovou adresu.

| 😫 Odeslaná pošta - Aplikace Outlook Express                                                                                                    | _ & ×    |
|----------------------------------------------------------------------------------------------------|----------|
| Soubor Úpr <u>a</u> vy Zobrazit <u>N</u> ástroje Zpráva Nápo <u>v</u> ěda                                                                             | <b>E</b> |
| D     2/     2/     4/       Vytvořít p     Odcově     Odcově     Předat dál       Tisk Odstranit       Odcově       Vytvořít p       Účtovy latomatu |          |
| Modes                                                                                                    |          |
| Složky Vše Pošta Příspěvky Adresářová služba Při <u>d</u> at Včet                                                                                     |          |
| Aplikace (<br>DČet Typ Připojení Ode <u>b</u> rat<br>Gimap.upol.cz pošta (Výchozí) Všechny dostupné                                                   |          |
| ⊡ 🖓 imap.u                                                                                                    |          |
| Sola     Provodce pripojenim k interneto       Sola     Internetová e-mailová adresa                                                                  |          |
| W Cor<br>Mai     Vaše e-mailová adresa je adresa, kterou používají ostatní lidé, chtějí-li vám poslat e-mail.                                         |          |
| E-mailová adresa:                                                                                                    |          |
|                                                                                                    |          |
| Kontakty -                                                                                                    |          |
| Žádné kontakty nejso<br>dispozici. Chcete-li vytvoř<br>kontakt, klepněte na vc<br>Kontakty.                                                           |          |
| < <u>Z</u> pět <u>D</u> alší> Storno                                                                                                    | <b>•</b> |
| Nepřipojeno k imap.upol.cz                                                                                                    |          |

Vyberte typ příchozí pošty a napište jména serverů příchozí a odchozí pošty – přesně podle obrázku.

| 🧐 Odeslaná                                                                  | pošta - Aplika                              | ace Outlook Express                                    |                                             |                |                                     |                                       |              | _ & ×    |
|-----------------------------------------------------------------------------|---------------------------------------------|--------------------------------------------------------|---------------------------------------------|----------------|-------------------------------------|---------------------------------------|--------------|----------|
| Soubor Úp                                                                   | or <u>a</u> vy <u>Z</u> obrazit             | : <u>N</u> ástroje Z <u>p</u> ráva                     | Nápo <u>v</u> ěda                           |                |                                     |                                       |              | <b>S</b> |
| Vytvořit p<br>✓ Odes                                                        | <b>£</b> ¢<br>Odbově… Or<br>čty v Internetu | 😫 😏<br>Ibově Předat dál                                | Tisk Odstranit C                            | Ddeslat/ Adre  | i 🧔 🖕<br>esv Naiít                  | Vvprázdnit Sl<br><b>? ×</b>           | Ci<br>ožky s |          |
| Složky<br>Sa Aplikace (<br>⊕- () Místní s                                   | Vše Pošt<br>Účet<br>Gimap.upol              | a Příspěvky Adrese<br>Typ<br>.cz pošta (Vý             | iřová služba<br>Připojení<br>chozí) Všechny | dostupné       | Při <u>d</u> at<br>Ode <u>b</u> rat |                                       | t            |          |
| ⊟-se imap.u<br>-se Doi<br>-se Ode<br>-se Kon                                | Prův                                        | vodce připojením k l<br>lázvy e-mailových s            | nternetu<br>erverů                          |                | Viaetnoet                           | · · · · · · · · · · · · · · · · · · · | ×            |          |
| @ Cor<br>@ Jun<br>@ Mai                                                     |                                             | <u>T</u> yp serveru přícho                             | zí pošty                                    | Þ              |                                     | 4                                     | <u> </u>     |          |
|                                                                             |                                             | <u>S</u> erver příchozí pos<br>raptor.upol.cz          | šty (POP3, IMAP nebo HT                     | TP):           |                                     |                                       |              |          |
| ▲     ▲     Čontakty      Žádné konta     dispozici. Chcet     kontakt klon | akty nejso<br>te-li vytvoř                  | Server SMTP je se<br>Server odchozí po<br>smtp.upol.cz | nver používaný pro odesí<br>šty (SMTP):     | lání e-mailů.  | _                                   |                                       |              | A        |
| Kontakt, klep<br>Kont                                                       | takty.                                      | J                                                      |                                             | < <u>∠</u> pĕt | <u>D</u> alší <b>&gt;</b>           | Storno                                |              | Ŧ        |
| Nepřipojeno k ir                                                            | map.upol.cz                                 |                                                        |                                             |                | 💻 Práce online                      |                                       |              |          |

Nyní doplňte název účtu, který vám byl přidělen vaším správcem sítě. Ve většině případů je stejný jako přihlašovací jméno do Novellu. Heslo je stejné jako pro přihlášení do Novellu.

| 🕼 Odeslaná pošta - Aplikace Outlook Express 📃 🔤                                                                                                    |                                                                       |           |  |  |
|----------------------------------------------------------------------------------------------------|-----------------------------------------------------------------------|-----------|--|--|
| Soubor Úpr <u>avy Z</u> obrazit <u>N</u> ástroje                                                                                                    | Z <u>p</u> ráva Nápo <u>v</u> ěda                                     | <b>\$</b> |  |  |
| Vytvořit p<br>Účtv v Internetu                                                                                                    | v 2                                                                   |           |  |  |
| Godes                                                                                                    |                                                                       |           |  |  |
| Složky Vše Pošta Příspěv                                                                                                    | rky Adresářová služba Dří <u>d</u> at → Účet                          |           |  |  |
| Aplikace (<br>Účet                                                                                                    | Typ Připojení Odebrat                                                 |           |  |  |
|                                                                                                    | pošta (Výchozí) Všechny dostupné                                      |           |  |  |
| Průvodce připo                                                                                                    | ojením k Internetu X                                                  |           |  |  |
| 🗯 Ode                                                                                                    | ní k noště Internetu –                                                |           |  |  |
| - 1 Kon                                                                                                    |                                                                       |           |  |  |
|                                                                                                    | <u>v</u>                                                              |           |  |  |
| Zadejte                                                                                                    | název účtu a heslo, které vám přidělil poskytovatel služeb Internetu. |           |  |  |
|                                                                                                    | účţu: kocic                                                           |           |  |  |
| Hesio:                                                                                                    | Zanamatovat hesio                                                     | <u></u>   |  |  |
| ▲       Vyžaduje-li váš poskytovatel služeb Internetu pro přístup k poštovnímu účtu použití zabezpečeného ověření hesla, zaškrtněte políčko Přihlašovat se zabezpečeným ověřováním hesla.         Žádné kontakty nejso dispozici. Chcete-li vytvoř kontekt klopnět ne v prihlašovat se zabezpečeným ověřováním hesla. |                                                                       |           |  |  |
| Kontakty.                                                                                                    | < <u>∠</u> pět <u>D</u> alší > Storno                                 | *         |  |  |
| Nepřipojeno k imap.upol.cz                                                                                                    | 💂 Práce online                                                        |           |  |  |

#### Nastavení uložíte tlačítkem Dokončit.

| 🙀 Odeslaná pošta - Aplikace Outlook Express                                                                           |                                                                                                    |
|----------------------------------------------------------------------------------------------------|----------------------------------------------------------------------------------------------------|
| Soubor Úpr <u>a</u> vy <u>Z</u> obrazit <u>N</u> ástroje Zpráva Nápo <u>v</u> ěda                                     | and the second second second second second second second second second second second second second second second |
| 🕩 🕹 🕺 🖋 🎒 🗙 🔄                                                                                                    |                                                                                                    |
| Vytvořit p Odpově Odpově Předat dál Tisk Odstranit Odeslat/ A                                                         | Adresv Naiít Vvorázdnit Složkys                                                                                  |
| Ccty v Internetu                                                                                                    | <u>? x</u>                                                                                                    |
| Složky Vše Pošta Příspěvky Adresářová služba                                                                          | Pří <u>d</u> at ▶ Účet                                                                                           |
| Aplikace (                                                                                                    |                                                                                                    |
| Místní s     Gier Typ     Pripojení     Gier     Místní s     Gier     Gier     Všechny dostupné     Všechny dostupné |                                                                                                    |
|                                                                                                    | Vlaetnoeti                                                                                                    |
| - Se Doi Průvodce pripojením k Internetu                                                                              |                                                                                                    |
| Blahopřání                                                                                                    | 米                                                                                                    |
|                                                                                                    | 45                                                                                                    |
| Zadali iste všechny informace potřebné k vytvoření účtu.                                                              |                                                                                                    |
| - 🎲 Mai                                                                                                    |                                                                                                    |
| Naslaveni ulozile kiepitulin na liacilko Dokoncil.                                                                    |                                                                                                    |
|                                                                                                    |                                                                                                    |
|                                                                                                    |                                                                                                    |
|                                                                                                    |                                                                                                    |
|                                                                                                    |                                                                                                    |
|                                                                                                    |                                                                                                    |
|                                                                                                    |                                                                                                    |
| Žádné kontakty nejso                                                                                                  |                                                                                                    |
| kontakt, klepněte na vo                                                                                               |                                                                                                    |
| Kontakty.                                                                                                    |                                                                                                    |
|                                                                                                    |                                                                                                    |
| < <u>Z</u> pět                                                                                                    | Dokončit Storno                                                                                                  |
| ,                                                                                                    | v                                                                                                    |
| Nepřipojeno k imap.upol.cz                                                                                            | 💂 Práce online                                                                                                   |

#### Potvrďte načtení složek z poštovního serveru.

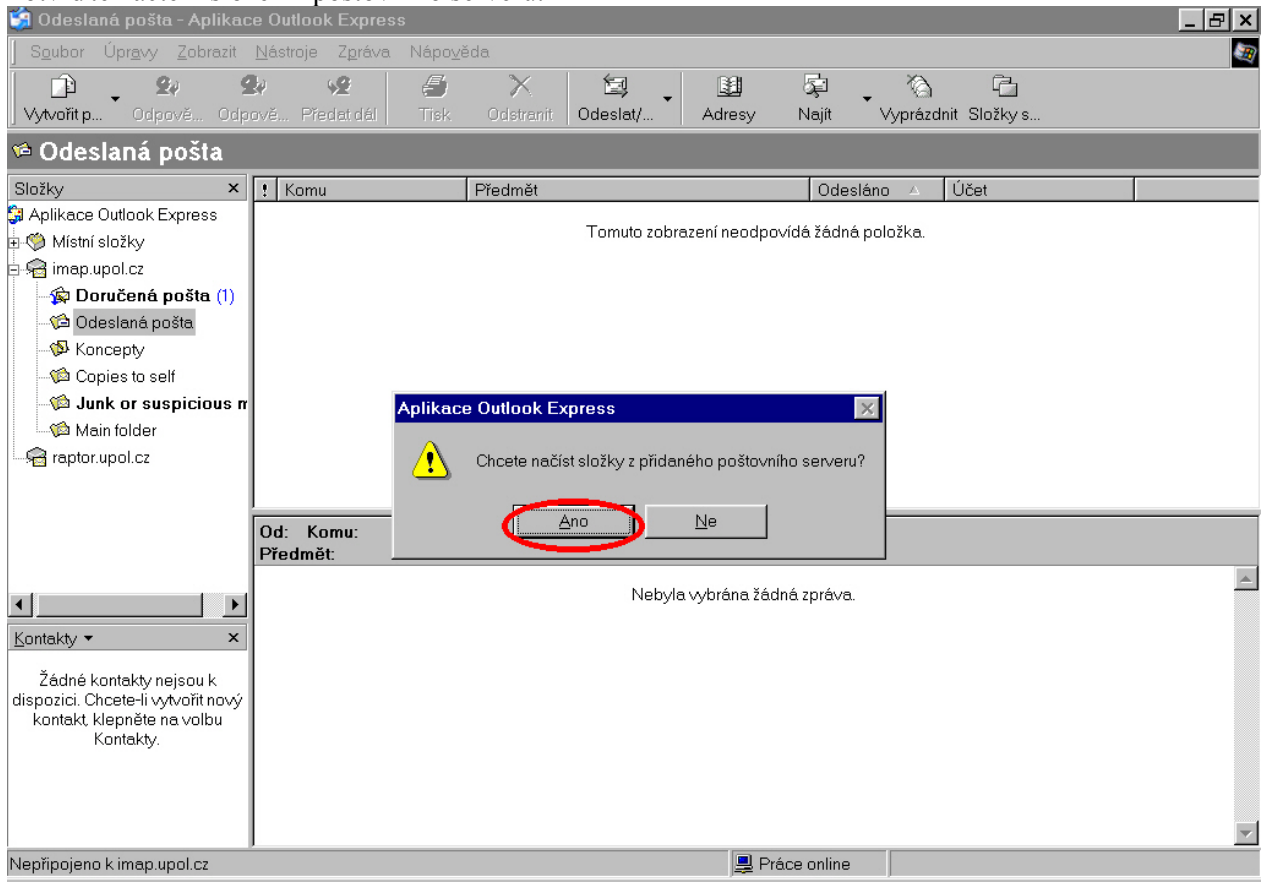